## คู่มือขั้นตอนการอัปโหลดข้อมูล

## ขั้นตอนที่ 1 ดาวน์โหลดฟอร์มกรอกข้อมูล

| ข้อมูลสถานศึกษา         |                                            |                                                                        |                 |
|-------------------------|--------------------------------------------|------------------------------------------------------------------------|-----------------|
| เลือกสถานศึกษา 🔹 🗈 อัง  | ปโหลดสถานศึกษา 🗈 อัปโหลดนักเรียน 🗈 อัปโหลด | าครูและบุคลากร                                                         |                 |
| 25 🗸 จำนวนรายการ        | จ้นหาข้อมูล                                |                                                                        |                 |
| ตราสัญลักษณ์ รหัสสถานศึ | กษา 🗦 ชื่อสถานศึกษา                        | ្ พื้นที่นวัตกรรม                                                      | ្ញុំ รายละเอียด |
| Terrisonary 139191      | อัปโหลดสถานศึกษา                           | ×                                                                      |                 |
|                         | คู่มือขั้นตอนการอัปโหลด : 📄 รายละเอียด     | ฟอร์มกรอกข้อมูล : 🗈 ดาวน์โหลด                                          |                 |
| แสดง 1 ถง 1 จาก 1 แถว   | แนบไฟล์ .CSV Choose File No file chosen    |                                                                        |                 |
|                         |                                            | อัปโหลด ยกเลิก                                                         |                 |
|                         |                                            | Copyright NiceAdmint: Alt Rights Reserved<br>Designed by BootstrapMade |                 |

ขั้นตอนที่ 2 เปิดฟอร์มและทำการกรอกข้อมูลจำเป็น<mark>แทบสีเหลือง</mark>ให้ครบถ้วนตามมชื่อคอมลัมน์

| ▲ Downloads                                  |   |             | ×       | +   |   |   |    |         |         |        |       |           |      |     |       |
|----------------------------------------------|---|-------------|---------|-----|---|---|----|---------|---------|--------|-------|-----------|------|-----|-------|
| + New -                                      | 6 |             | l`o     | ()  | ¢ | Û | ↑↓ | Sort ~  | =       | ∃ View |       |           |      |     |       |
| $\leftarrow \rightarrow \checkmark \uparrow$ | ⊻ | > Down      | nloads  |     |   |   |    |         |         |        |       |           |      |     |       |
| 合 Home                                       |   | Name        |         |     |   |   |    | Date m  | odifie  | d      | Туре  |           | s    | ize |       |
| len OneDrive                                 |   | $\sim$ Toda | y       |     |   |   |    |         |         |        | 1     |           |      |     |       |
| Desktop                                      | * | 💶 Fo        | rmsScho | ool |   |   |    | 4/26/20 | 023 3:1 | 0 PM   | Micro | soft Exce | el W |     | 34 KB |
| 🚽 Downloads                                  | * |             |         |     |   |   |    |         |         |        |       |           |      |     |       |
| Documents                                    | * |             |         |     |   |   |    |         |         |        |       |           |      |     |       |
| Rictures                                     | * |             |         |     |   |   |    |         |         |        |       |           |      |     |       |
| 🕖 Music                                      | * |             |         |     |   |   |    |         |         |        |       |           |      |     |       |
| 🔀 Videos                                     | * |             |         |     |   |   |    |         |         |        |       |           |      |     |       |

| -  | A             |                   |                         |                  |                     |
|----|---------------|-------------------|-------------------------|------------------|---------------------|
| 1  | รหัสสถานศึกษา | หน่วยงานต้นสังกัด | พื้นที่นวัตกรรมการศึกษา | ชื่อสถานศึกษาไทย | ชื่อสถานศึกษาอังกฤษ |
| 2  | 10540000      | สพบ.สตุล          | ଗମ୍ଭର                   | ,,,,,,,          |                     |
| 3  | 10540000      | สพป.สตูล          | ศรีสะเกษ                | XXXXX            |                     |
| 4  | 10540002      | สพป.สตูล          | ଗଡ଼୍ବର                  | XXXXXX           |                     |
| 5  | 10540003      | สพป.สตุล          | ศรีสะเกษ                | XXXXX            |                     |
| 6  | 10540004      | สพป.สตูล          | สตุล                    | XXXXX            |                     |
| 7  | 10540005      | สพป.สตุล          | ศรีสะเกษ                | XXXXX            |                     |
| 8  | 10540006      | สพป.สตุล          | สตุล                    | XXXXX            |                     |
| 9  | 10540007      | สพป.สตุล          | ศรีสะเกษ                | XXXXX            |                     |
| 10 | 10540008      | สพป.สตุล          | สตุล                    | XXXXX            |                     |
| 11 | 10540009      | สพป.สตุล          | ศรีสะเกษ                | XXXXX            |                     |
| 12 |               |                   |                         |                  |                     |
|    |               |                   |                         |                  |                     |

ขั้นตอนที่ 3 หลังกรอกข้อมูลเสร็จเรียบร้อยให้บันทึกไฟล์เป็น นามสกุล CSV ก่อนทำการอัปโหลดข้อมูล เลือกเมนู <mark>File</mark> -> Save As -> Save as Type -> CSV UTF-8 (Comma delimited) -> <mark>Save</mark>

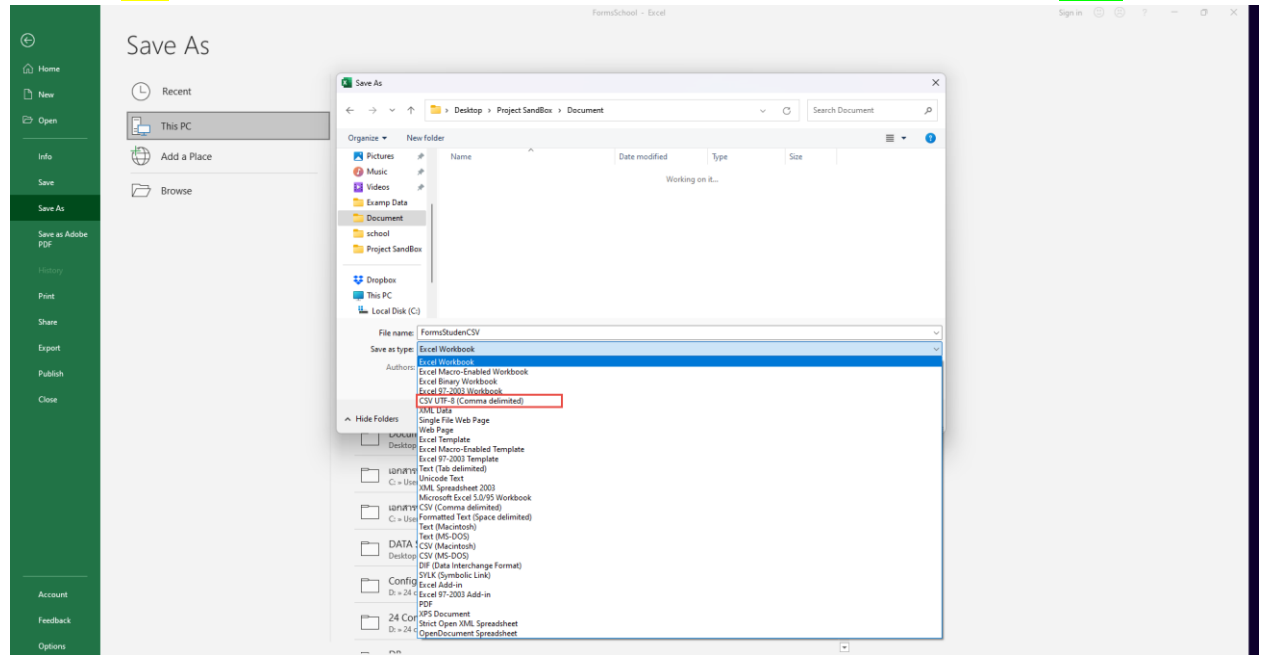

ขั้นตอนที่ 4 แนบไฟล์ฟอร์มกรอกข้อมูลนามสกุล CSV แล้วคลิกอัปโหลด

| ข้อมูลสถานศึกษา         |                                           |                               |              |               |
|-------------------------|-------------------------------------------|-------------------------------|--------------|---------------|
| เลือกสถานศึกษา 👻 🕞 อั   | ปโหลดสถานศึกษา 🗈 อัปโหลดนักเรียน 🗈 อัปโหล | ดครูและบุคลากร                |              | 🕒 เพิ่มข้อมูล |
| 25 🗸 จำนวนรายการ        | ค้นหาข้อมูล                               |                               |              |               |
| ตราสัญลักษณ์ รหัสสถานศึ | ักษา 🔶 ชื่อสถานศึกษา                      | 🗦 พื้นที่นวัตกรรม             | รายละเอียด 🗍 | ปฏิบัติ 🗍     |
| Territory or and a star | 🕑 อัปโหลดสถานศึกษา                        | ×                             |              | Î             |
|                         | คู่มือขั้นตอนการอัปโหลด : 📄 รายละเอียด    | ฟอร์มกรอกข้อมูล : 🕒 ดาวน์โหลด |              |               |
| แสดง 1 ถง 1 จาก 1 แถว   | แนบไฟล์ .CSV Choose File No file chosen   |                               |              |               |
|                         |                                           | อัปโหลด ยกเลิก                |              |               |
|                         |                                           | Designed by BootstrapMade     |              |               |
|                         |                                           |                               |              |               |
|                         |                                           |                               |              |               |

| บกสถานศึกษา 👻                                                        | 🗈 อัปโหลดสถาเ                                                                                                    | เศึกษา       | 🗈 อัปโหลดนักเรียน                           | 🗈 อัปโหลดครูและบุคลากร                 |                                        |                               |         |   |            | 🗈 เพิ่มข้อมูล |
|----------------------------------------------------------------------|----------------------------------------------------------------------------------------------------|--------------|---------------------------------------------|----------------------------------------|----------------------------------------|-------------------------------|---------|---|------------|---------------|
| _                                                                    | C Open                                                                                                    |              |                                             |                                        |                                        |                               |         | × |            |               |
| 5 🗙 จำนวนรายก                                                        | $\leftarrow \rightarrow \checkmark \uparrow$                                                                                                    | <u>↓</u> > 1 | Downloads                                   |                                        | ~ C                                    | Search Do                     | wnloads | Q |            |               |
| ราสัญลักษณ์ รหั                                                      | Organize 👻 Ne                                                                                                    | w folder     |                                             |                                        |                                        |                               | ≣ •     |   | รายละเอียด | ปฏิบัติ 🗍     |
|                                                                      | OneDrive                                                                                                    | N            | ame                                         | Date modified                          | Туре                                   | Size                          |         |   |            |               |
| 13<br>13<br>10<br>10<br>10<br>10<br>10<br>10<br>10<br>10<br>10<br>10 | <ul> <li>Desktop</li> <li>Downloads</li> <li>Documents</li> <li>Pictures</li> <li>Music</li> <li>Videos</li> <li>Examp Data</li> <li>Document</li> </ul> | * E          | locday<br>■ FormsStudenCSV<br>■ FormsSchool | 4/26/2023 3:41 PM<br>4/26/2023 3:10 PM | Microsoft Excel C<br>Microsoft Excel W | 72 KB<br>34 KB                |         |   |            |               |
|                                                                      | Project SandBo                                                                                                    | IX           |                                             |                                        |                                        | _                             |         |   |            |               |
|                                                                      |                                                                                                    | File name:   | FormsSchool                                 |                                        |                                        | <ul> <li>All files</li> </ul> |         | ~ |            |               |

| อมูลสถานศึกษา            |                                               |                                                                          |              |               |
|--------------------------|-----------------------------------------------|--------------------------------------------------------------------------|--------------|---------------|
| เลือกสถานศึกษา 👻 🕞 อัป   | ้หลดสถานศึกษา 🕞 อัปโหลดนักเรียน 🕒 อัปโหลดครูเ | และบุคลากร                                                               |              | 🕒 เพิ่มข้อมูล |
| 25 🗸 จำนวนรายการ ค้      | นหาข้อมูล                                     |                                                                          |              |               |
| ตราสัญลักษณ์ รหัสสถานศึก | ษา ្ជុំ ชื่อสถานศึกษา                         | ្ជ៌ พื้นที่นวัตกรรม                                                      | รายละเอียด 🤶 | ปฏิบัติ 🗍     |
| 139191                   | โข้า อัปโหลดสถานศึกษา                         | ×                                                                        |              |               |
|                          | คู่มือขั้นตอนการอัปโหลด : 📄 รายละเอียด        | ฟอร์มกรอกข้อมูล : 🕒 ดาวน์โหลด                                            |              |               |
| แสดง 1 ถึง 1 จาก 1 แถว   | แนบไฟล์ .CSV Choose File FormsStudenCSV.csv   |                                                                          |              |               |
|                          |                                               | อับโหลด ยกเลิก                                                           |              |               |
|                          |                                               | © Copyright Niceaunint, Ait rughts Reserved<br>Designed by BootstrapMade |              |               |

## หลังจากคลิกอัปโหลด ก็จะแสดงข้อมูลรายละเอียดและสถานะการอัปโหลดข้อมูล

| <i>โอนกลับ</i>   |               |                    |                              |                   |                            |
|------------------|---------------|--------------------|------------------------------|-------------------|----------------------------|
| 25 🗸 จำนวนรายการ | ค้นหาข้อมูล   |                    |                              |                   |                            |
| เหัสสถานศึกษา    | ชื่อสถานศึกษา | ្ញ พื้นที่นวัตกรรม | ู้ ประเภทสถานศึกษา           | ู้ สถานะอัปโหลด 🗍 | รายละเอียด                 |
| 0540000          | XXXXX         | ଶଳ୍ପର              | โรงเรียน ประเภทสามัญศึกษา    | สำเร็จ            |                            |
| 10540000         | XXXXX         | ศรีสะเกษ           | โรงเรียน ประเภทการศึกษาพิเศษ | ไม่สำเร็จ         | ข้อมูลซ้ำในระบบ            |
| 10540002         | XXXXX         | ଗଡ଼୍ବର             | โรงเรียน ประเภทสามัญศึกษา    | สำเร็จ            | -                          |
| 10540003         | XXXXX         | ศรีสะเกษ           | โรงเรียน ประเภทการศึกษาพิเศษ | สำเร็จ            | -                          |
| 10540004         | XXXXX         | ଶଜ୍ୱର              | โรงเรียน ประเภทสามัญศึกษา    | สำเร็จ            |                            |
| 10540005         | XXXXX         | ศรีสะเกษ           | โรงเรียน ประเภทการศึกษาพิเศษ | สำเร็จ            | -                          |
| 10540006         | XXXXX         | สตูล               | โรงเรียน ประเภทสามัญศึกษา    | สำเร็จ            | -                          |
| 0540007          | xxxxx         | ศรีสะเกษ           | โรงเรียน ประเภทการศึกษาพิเศษ | สำเร็จ            |                            |
| 0540008          | XXXXX         | สตูล               | โรงเรียน ประเภทสามัญศึกษา    | สำเร็จ            | -                          |
| 0540009          | xxxxx         | ศรีสะเกษ           | โรงเรียน ประเภทการศึกษาพิเศษ | ไม่สำเร็จ         | กรอกข้อมูลจำเป็นไม่ครบถ้วน |

## โปรดตรวจสอบข้อมูลก่อนอัปโหลด แต่หากมีข้อมูลอัปโหลดไม่สำเร็จในระบบก็จะขึ้นแจ้งเตือน

| 10540000 | XXXXX | ศรีสะเกษ | โรงเรียน ประเภทการศึกษาพิเศษ | ไม่สำเร็จ ข้อมูลซ้ำในระบบ |
|----------|-------|----------|------------------------------|---------------------------|
|          |       |          |                              |                           |

หมายเหตุ : หากต้องการแก้ไขฟอร์มข้อมูลให้คลิกขวาบนชื่อชีต แล้วเลือกยกเลิกการป้องกันแผ่นงาน โดย กรอกรหัสผ่าน <mark>admin</mark>

|    | A                                | В                                   | С                                      | D                         | E                   | F                          | G                                            | н                                | 1                  | J         | K      | L     | М             |   |
|----|----------------------------------|-------------------------------------|----------------------------------------|---------------------------|---------------------|----------------------------|----------------------------------------------|----------------------------------|--------------------|-----------|--------|-------|---------------|---|
| 1  | <u>รห์สสถานศึกษา</u><br>10540000 | <u>หน่วยงานต้นสังกัด</u><br>สพป สตอ | <u>พื้นที่นวัตกรรมการศึกษา</u><br>สุตอ | ชื่อสถานศึกษาไทย<br>XXXXX | ชื่อสถานศึกษาอังกฤษ | วันที่ก่อตั้ง<br>2/01/2566 | ประเภทสถานศึกษา<br>โรงเรียน ประเภทสานัญศึกษา | <u>สถานะของสถานศึกษา</u><br>ปอดิ | ประเภทเขตการปกครอง | บ้านเลขที | หมู่ที | ถนน ช | វอย ต         | A |
| 3  | 10340000                         | 0HD.000                             | เหตุณ                                  | 200000                    |                     | 2/01/2300                  | COCIDIE DISCHMENNIQUITE I                    | DUM                              | CHIMID INCLUDO     |           |        |       |               |   |
| 4  |                                  |                                     |                                        |                           |                     |                            |                                              |                                  |                    |           |        |       |               |   |
| 5  |                                  |                                     |                                        |                           |                     |                            |                                              |                                  |                    |           |        |       |               |   |
| 6  |                                  |                                     |                                        |                           |                     |                            |                                              |                                  |                    |           |        |       | -             |   |
| 8  |                                  |                                     |                                        |                           |                     |                            |                                              |                                  |                    |           |        |       | $\rightarrow$ |   |
| 9  |                                  |                                     |                                        |                           |                     |                            |                                              |                                  |                    |           |        |       |               |   |
| 10 |                                  |                                     |                                        |                           |                     |                            |                                              |                                  |                    |           |        |       |               |   |
| 11 |                                  |                                     |                                        |                           |                     |                            |                                              |                                  |                    |           |        |       | -             |   |
| 13 |                                  |                                     |                                        |                           |                     |                            |                                              |                                  |                    |           |        |       | -             |   |
| 14 |                                  |                                     |                                        |                           |                     |                            |                                              |                                  |                    |           |        |       |               |   |
| 15 |                                  |                                     |                                        |                           |                     |                            |                                              |                                  |                    | -         |        |       | _             |   |
| 16 |                                  |                                     |                                        |                           |                     |                            |                                              |                                  |                    |           |        |       | -+            |   |
| 18 |                                  |                                     |                                        |                           |                     |                            |                                              |                                  |                    |           |        |       |               |   |
| 19 |                                  |                                     |                                        |                           |                     |                            |                                              |                                  |                    |           |        |       |               |   |
| 20 |                                  |                                     |                                        |                           |                     |                            |                                              |                                  |                    |           |        |       | _             |   |
| 21 |                                  |                                     |                                        |                           |                     |                            |                                              |                                  |                    |           |        |       |               |   |
| 23 |                                  |                                     |                                        |                           |                     |                            |                                              |                                  |                    |           |        |       |               |   |
| 24 |                                  |                                     |                                        |                           |                     |                            |                                              |                                  |                    |           |        |       | _             |   |
| 25 |                                  |                                     |                                        |                           |                     |                            |                                              |                                  |                    |           |        |       | $\rightarrow$ |   |
| 27 |                                  |                                     |                                        |                           |                     |                            |                                              |                                  |                    |           |        |       | +             |   |
| 28 |                                  |                                     |                                        |                           |                     |                            |                                              |                                  |                    |           |        |       |               |   |
| 29 |                                  | 11 <u>11</u> 57                     | n                                      |                           |                     |                            |                                              |                                  |                    |           |        |       | +             |   |
| 31 |                                  |                                     |                                        |                           |                     |                            |                                              |                                  |                    |           |        |       | -             |   |
| 32 |                                  | 🗊 เปลี่ย                            | หม <u>ชื่</u> อ                        |                           |                     |                            |                                              |                                  |                    |           |        |       |               |   |
| 33 |                                  | น้ายย                               | เริ่าต้ดลาก                            |                           |                     |                            |                                              |                                  |                    |           |        |       | $\rightarrow$ |   |
| 34 |                                  |                                     | 5 v                                    |                           |                     |                            |                                              |                                  |                    |           |        |       | -             |   |
| 36 |                                  |                                     | <u>ง</u> [คด                           |                           |                     |                            |                                              |                                  |                    |           |        |       | -             |   |
| 37 |                                  | 📑 🔤 ยกเลื                           | ใกการป้องกันแ <u>ผ่</u> นงาน           |                           |                     |                            |                                              |                                  |                    |           |        |       | _             |   |
| 38 |                                  | สัแท้รู                             | <u>u</u> >                             |                           |                     |                            |                                              |                                  |                    |           |        |       |               |   |
| 40 |                                  | elpas                               |                                        |                           |                     |                            |                                              |                                  |                    |           |        |       |               |   |
| 41 |                                  | 0014                                |                                        |                           |                     |                            |                                              |                                  |                    |           |        |       |               |   |
| 42 |                                  | <u>ย</u> กเลิ                       | โกการซ่อน                              |                           |                     |                            |                                              |                                  |                    |           |        |       | _             |   |
| 43 |                                  | เลือก                               | แผ่นงานทั้งห <u>ม</u> ด                |                           |                     |                            |                                              |                                  |                    |           |        |       | -             |   |
| 45 |                                  | 🖽 ลิงก์                             | ไปกังแม่นงานนี้                        |                           |                     |                            |                                              |                                  |                    |           |        |       |               |   |
| -  |                                  | FormSchool                          | T                                      |                           |                     |                            |                                              |                                  |                    |           |        |       |               |   |
|    |                                  |                                     |                                        |                           |                     |                            |                                              |                                  |                    |           |        |       |               |   |
| 20 |                                  |                                     |                                        | 1                         |                     |                            | 1                                            | 1                                |                    | 1         |        |       |               |   |
| 29 |                                  |                                     |                                        |                           |                     |                            |                                              |                                  |                    |           |        |       |               |   |
| 30 |                                  |                                     |                                        |                           |                     |                            |                                              |                                  |                    |           |        |       |               |   |
| 24 |                                  |                                     |                                        |                           |                     |                            |                                              |                                  |                    |           |        |       |               |   |
| 31 | _                                |                                     |                                        |                           |                     |                            |                                              |                                  |                    | -         |        |       |               |   |
| 32 |                                  |                                     |                                        |                           |                     |                            |                                              |                                  |                    | 1         |        |       |               |   |
| 33 |                                  |                                     |                                        |                           |                     |                            |                                              |                                  |                    |           |        |       |               |   |
| 34 |                                  |                                     |                                        |                           |                     |                            |                                              |                                  |                    | 1         |        |       |               |   |
| 25 |                                  |                                     |                                        |                           |                     |                            |                                              |                                  |                    |           |        |       |               |   |
| 30 |                                  | VI                                  | P                                      | 2                         | $\sim$              |                            |                                              |                                  |                    | 1         |        |       |               |   |
| 36 |                                  | ยกเลกการป่อง                        | กนแผนงาน                               | ſ                         | ^                   |                            |                                              |                                  |                    |           |        |       |               |   |
| 37 |                                  | e                                   |                                        |                           |                     |                            |                                              |                                  |                    |           |        |       |               |   |
| 38 | 9                                | หัส <u>ผ่</u> าน: ∎∙∙               | •••                                    |                           |                     |                            |                                              |                                  |                    |           |        |       |               |   |
| 20 |                                  |                                     |                                        |                           |                     |                            |                                              |                                  |                    | 1         |        |       |               |   |
| 39 |                                  |                                     | ตกลง                                   | ยกเลื                     | n                   |                            |                                              |                                  |                    | 1         |        |       |               |   |
| 40 |                                  |                                     |                                        |                           |                     |                            |                                              |                                  |                    | 1         |        |       |               |   |
| 41 |                                  |                                     |                                        |                           |                     |                            |                                              |                                  |                    | 1         |        |       |               |   |
| 42 |                                  |                                     |                                        |                           |                     |                            |                                              |                                  |                    | 1         |        |       |               |   |
| 12 |                                  |                                     |                                        |                           |                     |                            |                                              |                                  |                    | 1         |        |       |               |   |
| 43 | -                                |                                     |                                        | -                         |                     |                            |                                              |                                  |                    |           |        |       |               |   |
| 44 |                                  |                                     |                                        |                           |                     |                            |                                              |                                  |                    | 1         |        |       |               |   |
| 45 |                                  |                                     |                                        |                           |                     |                            |                                              |                                  |                    |           |        |       |               |   |
|    |                                  |                                     | - C-hl                                 | · ·                       |                     |                            | · · · · ·                                    |                                  |                    |           |        |       |               | Ĩ |
|    |                                  | For                                 | INSCHOOL                               | $(\pm)$                   |                     |                            |                                              |                                  |                    |           |        |       |               |   |
|    |                                  |                                     |                                        |                           |                     |                            |                                              |                                  |                    |           |        |       |               | A |